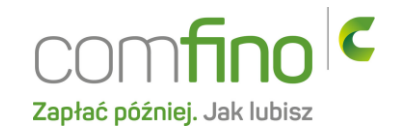

## Płatności Comfino w RedCart

- 1. Zaloguj się na stronie administratora sklepu.
- 2. W zakładce "Klienci i zamówienia" kliknij w "Płatności".

| 0           | Klienci i zamówienia 🗸 🛛 Produk                                         | cty ~ Ustawienia ~ | Wygląd sklepu 🗸 🛛 M                                | arketing i integracje 🗸 🗸 | Raporty ~   | Centrum wiedzy 🗸                                |         |                                                                                                    | 2                                  | <b>1</b> 3 |
|-------------|-------------------------------------------------------------------------|--------------------|----------------------------------------------------|---------------------------|-------------|-------------------------------------------------|---------|----------------------------------------------------------------------------------------------------|------------------------------------|------------|
|             | Zamówienia                                                              |                    |                                                    |                           |             |                                                 |         |                                                                                                    |                                    |            |
|             | Klienci ><br>Wysykka produktów ><br>Pletności<br>Wiadomości<br>Kurierzy | ca                 | SPRZEDAŻ W 20<br>13,152.75 PL<br>100 % poprzednieg | 24<br>N                   |             | ZAMÓWIEŃ W 2024<br>25<br>100 s poprzedniego rok |         | ŚREDNI KOSZYK W 2024<br>526.11 PLN<br>100 % poprzedniego rok                                                                      |                                    |            |
|             | Faktury<br>Manager Paczek<br>10.000<br>7.500                            | A W 2024           |                                                    |                           |             |                                                 |         | ZARABIAJ Z REDCART<br>100 zł dla Ciebie i 100 zł dla polecon<br>TWOJ UNIKALNY LINK DO POLECE<br>https://redcart.pl/skiep/-786884/ | ego Klienta                        |            |
|             | 5,000<br>2,500<br>2024,01                                               |                    | 2024-02                                            |                           | 2024-0      |                                                 |         | Twój zysk<br>0.00 PLN<br>Więcsi o pr                                                                                              | Poleceń<br>O<br>ogramie poleceń .» |            |
| https://rc7 | AKTUALNE SALDO W R<br>0.00 PLN<br>86884.redcart.pl/panel/payments/index | EDCART             | ILOŚĆ PRODUKTÓW<br>7,587                           | OS<br>AKT                 | STATNIE ZAN | ÓWIENIA<br>Sz nowych zamówień od 2024-04-15 14  | 4:43:51 |                                                                                                    |                                    |            |

3. W prawym górnym rogu kliknij "Dodaj".

| Płatności 🚱 |                                                                                                    | 😯 Instrukcja 🛛 Dodaj |
|-------------|----------------------------------------------------------------------------------------------------|----------------------|
|             |                                                                                                    |                      |
|             | Płatności                                                                                                    |                      |
|             | Oprogramowanie RedCart oferuje duży wybór gotowych integracji z wiodącymi<br>evetamami niatniczwań dzialajawami w Dniena a takta na nakwa świania Dziaki |                      |
|             |                                                                                                    |                      |

4. Z listy wybierz Comfino i kliknij "Dodaj".

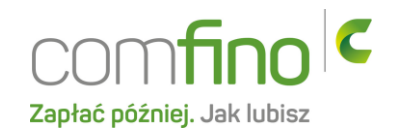

| Dodaj |                            |                                                 |                           | 31 |
|-------|----------------------------|-------------------------------------------------|---------------------------|----|
|       | Szukaj                     |                                                 |                           |    |
|       | Pay <b>U</b>               | COM <b>fino</b> C<br>Zapłać później. Jak lubisz |                           |    |
|       | PayU                       | Comfino                                         | Credit Agricole Bank      |    |
|       | H0T! Płatności online PayU |                                                 | Raty Credit Agricole Bank |    |
|       | Dodaj<br>Darmowa           | Dodaj<br>Darmowa                                | Dodaj<br>Darmowa          |    |
|       |                            |                                                 |                           |    |

5. Do listy płatności dodane zostanie Comfino kliknij w ikonkę edycji.

| Nazwa płatności: 🖯 | Nazwa wyświetlana: 0 | Kolejność: 🖤 | Akcje |
|--------------------|----------------------|--------------|-------|
| Comfino            | Comfino              | A7           | i C   |
|                    |                      | -            |       |

6. W polu Api-Key wpisz otrzymany przez Ciebie klucz otrzymany przez Ciebie w momencie zakładania sklepu.

| Comfino                |                                                               |                               | < Pointót Zapisz |
|------------------------|---------------------------------------------------------------|-------------------------------|------------------|
| Konfiguracja<br>Widget | Konfiguracja                                                  | Terrar 1                      |                  |
|                        | Nazwa pistności*                                              |                               |                  |
|                        | Logo día pistności:                                           | Przeglądaj Nie wybrano pliku. |                  |
|                        | API-KEY*                                                      |                               |                  |
|                        | Nie udostępniaj tej płatności dla kupujących bez rejestracji: |                               |                  |
|                        | Procent od zamówienia + stała prowizja dla platności: 🛛       | 0.00 %+ 0.00 PLN              |                  |
|                        | Sprawidź status aktywacji                                     | kliknij, aby sprawdzić        |                  |
|                        |                                                               |                               |                  |
|                        |                                                               |                               |                  |

- 7. Następnie kliknij w "Sprawdź status aplikacji" powinna wyświetlić się informacja "Konto aktywne". Kliknij w "Zapisz" w prawym górnym rogu.
- 8. Przejdź do zakładki "Widget" po lewej stronie.

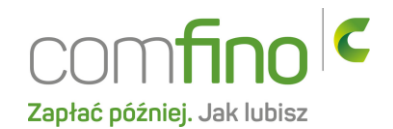

9. W zakładce "Widget" w polu WIDGETKEY wpisz otrzymany przez Ciebie klucz widgetu. Upewnij się, że zaznaczone jest pole "Widget włączony". Następnie wybierz interesujący Cię "Typ Widgetu" oraz "Typ oferty widgetu", który będzie wyświetlany na stronie Twoich produktów. Kliknij w "Zapisz" w prawym górnym rogu.

| Comfino Zape                                                                        | z |
|-------------------------------------------------------------------------------------|---|
| Konfiguracja<br>Widget<br>Vidget wlączow<br>Typ widgetu<br>Typ widgetu<br>Raty 0% v |   |

10. Ostatnim krokiem jest zaznaczenie płatności Comfino na wybranej formie wysyłki. W tym celu należy przejść do zakładki "Klienci i zamówienia" i kliknąć w "Wysyłka produktów".

| Q     | Klienci i zamówienia 🗸 🗸 | Produk   | cty ~ Ustawienia ~   | Wygląd sklepu 🗸 |
|-------|--------------------------|----------|----------------------|-----------------|
| Comfi | Zamówienia               | >        |                      |                 |
|       | Klienci                  | >        |                      |                 |
| K     | Wysyłka produktów        | >        | Dodaj wysyłkę        |                 |
| N     | Płatności                |          | Wysyłka indywidualna |                 |
|       | Wiadomości               |          | Reguły wysyłek       | >               |
|       | Kurierzy                 |          |                      |                 |
|       | Faktury                  | <u>}</u> |                      |                 |
|       | Manager Paczek           |          |                      |                 |
|       |                          |          |                      |                 |
|       |                          |          |                      |                 |
|       |                          |          |                      |                 |

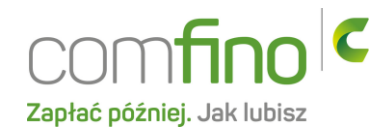

11. Przejdź do edycji wybranej formy płatności, wybierając szarą ikonkę akcji.

| Wysylka produktów 🕹 |                                                                       |              |              |       |  |
|---------------------|-----------------------------------------------------------------------|--------------|--------------|-------|--|
| Strona              | 1 z 1 stron Wyświetl po 20 v wyników na stronie Znaleziono 9 rekordów |              |              | Ţ C Q |  |
|                     | Forma wysylki: 0                                                      | Aktywność: 0 | Kolejność: 🖙 | Akcje |  |
|                     | Paczkomaty - Paczka w weekend 🖉                                       |              | A.           | ľ     |  |
|                     | Testowa 🖉                                                             | 0            | A.           | > Ĉ   |  |

12. W zakładce płatności zaznacz Comfino oraz zapisz w prawym górnym rogu.

| Testowa                                              |           |         | < Powrót Zapisz |
|------------------------------------------------------|-----------|---------|-----------------|
| Nazwa i opis<br>Koszty wysyłki<br>Pistności<br>Kraje | Platności | Comfino |                 |
|                                                      |           | 1       |                 |